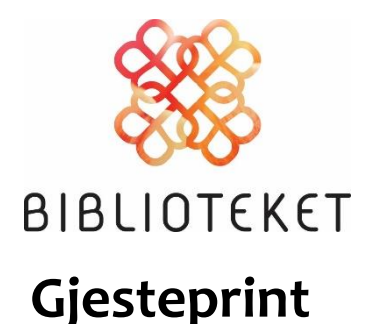

## \* Start ein nettlesar, t.d Google Chrome, Firefox, Edge eller Safari.

\* Gå til nettsida «papercut.ssikt.no»
\*Klikk på «Registrer deg med ny bruker»

Fyll inn alle felt:

\*Namn

\*e-post adresse.

Brukarnamn: Vel eit brukarnamn.

Det vert lagt til «gjest-» framfor det du

skriv. Skriv du «konge» så vert brukar-

namnet ditt «gjest-konge».

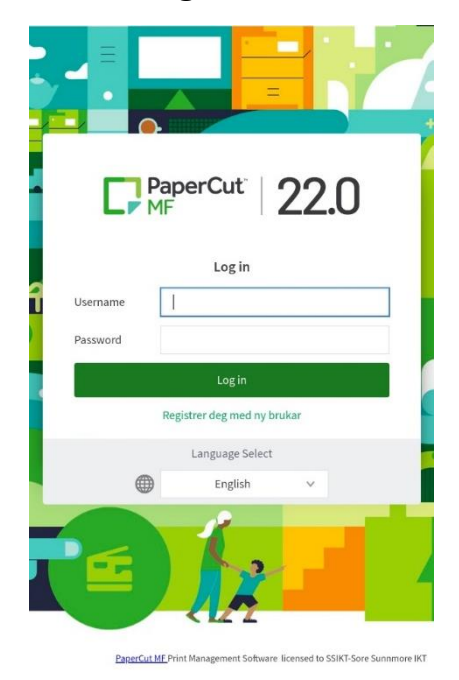

**Passord**: Vel eit passord. Du må skrive det inn to gongar.

Du vil få ein e-post der det er ei lenke som du må klikke på for å verifisere din e-postadresse. No har du ein aktiv gjestebrukar for utskrift, kopi og skanning.

Hugs å ta vare på brukarnamnet og passordet ditt.

- **Skriv ut** Det du skal skrive ut må du lagre som PDF-format. Send denne PDF-fila som vedlegg i e-post til «gjesteprint@ssikt.no». Logg inn på skrivaren med brukarnamnet og passordet du har oppretta og skriv ut.
- **Skann og kopi** Logg inn på skrivaren med brukarnamnet og passordet du har oppretta og få tilgang til kopimaskina sin meny.

Neste gong du skal skrive ut eller skanne, sender du direkte til skrivaren

via: gjesteprint@ssikt.no

Lykke til! 🐼